# Trams Back Office Agent Setup

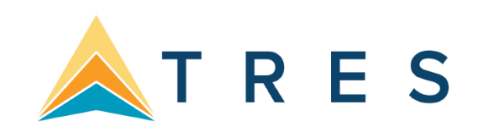

An Overview of how to track and pay Agent Commissions, setting up agent profiles, commission rates, activity reports, statements, reconciliation and other agent reports.

## **Agent Profiles: Profiles/Agents**

| Trams Back Office Sabre Travel Network | -                                      |                                             |                    |                                 |
|----------------------------------------|----------------------------------------|---------------------------------------------|--------------------|---------------------------------|
| Eile Invoices Payments Adjustment Pro  | files <u>G</u> eneral-Ledger Interface | <u>Reports</u> <u>Utilities</u> <u>Wind</u> | low <u>H</u> elp   |                                 |
| Sabre Travel<br>Network.               | Query Ctri+FS                          |                                             |                    |                                 |
|                                        | Other<br>Agent                         |                                             |                    | Trams Back Office               |
|                                        |                                        |                                             |                    | part of the sabre red portfolio |
| BD Edit Agent Profile #430 SI          | MM                                     |                                             |                    |                                 |
| General Communications Payr            | nent Info Groups N                     | 1arketing Defa                              | ult Rates Attac    | hments                          |
| Profile Name                           | SMM                                    |                                             |                    |                                 |
| <u>L</u> ast Name                      | Meyer                                  |                                             | <u>F</u> irst Shar | on <u>M</u> A                   |
| Contact <u>T</u> itle                  |                                        | Cou                                         | tesy Title Ms.     | <b>•</b>                        |
| Salutation                             |                                        |                                             |                    |                                 |
| Street Address 1                       | 1234 Main Street                       |                                             |                    |                                 |
| Street Address 2                       | Suit 899                               | Chaire                                      | Apt/Suite          | ta Causta                       |
|                                        | Los Angeles                            | CA                                          | ∠ip Col            |                                 |
| Payee Name                             |                                        | )[                                          |                    |                                 |
| Interface [D                           | SMM                                    |                                             |                    |                                 |
| Inside Rate                            | 25.00                                  | Outside Rate                                | 20.0               | 0 Inactive                      |
|                                        |                                        |                                             |                    |                                 |
| GL Acct #1                             |                                        |                                             |                    |                                 |
| GL Acct #2                             |                                        | G/L Br                                      | anch               | ▼ G/L Rate 0.00                 |
| History < >                            | OK Cano                                | el                                          |                    |                                 |

- General Tab:
  - **Profile Name:** The name or code used to identify the agent. Use any combination of letters and numbers. If created by Interface, *Trams Back Office* uses the same code as the Interface ID.
  - **Contact Title:** the employees Job Title.

- **Payee Name:** the name to be written on the check when paying an agent.
- **Interface ID:** For use with reservation system interface; enter corresponding agent code/ID-should match agent's sine-in to GDS.
- **GL Accounts:** Default GL account for the agent are available when a journal entry is needed for a payment to agent.
- **G/L Rate:** specifically designed to calculate Canadian GST taxes during G/L entry.
- Communication Tab:
  - Enter Phone, Fax, E-mail and Web address if applicable.
- Payment Tab:
  - This Payment Method can be used for handing off data from TBO to a Payment Distribution Service or the local bank.

| Edit Agent Profile #430 SMM                    |                                                 |
|------------------------------------------------|-------------------------------------------------|
| General Communications Payment                 | Info Groups Marketing Default Rates Attachments |
| Account Type                                   | Bank Account  Add Update                        |
| C/C Exp Date<br>Bank Routing No/CC Description | Name On Acct                                    |
| Traveler Name                                  |                                                 |
| Account Type Account Number                    | C/C Exp Date Name On Acct Bank Routing No/CC    |
|                                                | Edit<br>Traveler<br>Payment<br>Info             |
| •                                              | 4 III                                           |
|                                                |                                                 |
| History < >                                    | DK Cancel                                       |

- Groups Tab:
  - Any group(s) to which the agent belongs: Inside, Outside, Leisure, Corporate.

This field can be used as selection criteria for reports, or to run group statements and Summary reports.

- Marketing Tab:
  - **Business Type** used as selection criteria for lists and labels.
  - Other used as selection criteria for lists and labels.
  - Notes & Additional Notes Any free flow information about the agent. Field can be used as selection criteria for lists and labels
  - Statement Remarks Note: Any remarks entered into this area of the agent profile appear on all statements generated for this profile. Field is used as selection criteria for lists and labels.
  - Travel Preferences Any particular travel preference the agent may have. Field is used as selection criteria for lists and labels. 

     Check Remarks - Enter a specific profile Account Number or remark that prints on the check for payments made using the profile.
- Attachment Tab:
  - Users can manage (add, view, delete, update) electronic documents of any type

## **Agent Commission Rates**

#### Agent Rates are applied as follows:

1) If an Agent Rate is specified at the booking level of the PNR, then that rate is entered into the Agent Tab of the Booking Screen during the processing of the interface records.

| 1 General Info | 2 Remarks  | 3 Expan  | ided Fare Info           | 4 More Taxes | 5 Agen | ts 6 UDIDs | 7 Segments | 8 Foreign Currend |
|----------------|------------|----------|--------------------------|--------------|--------|------------|------------|-------------------|
| Agent          | <u>SMM</u> |          | <ol> <li>Insi</li> </ol> | ide Agent    | Outs   | ide Agent  |            | Add               |
| Amoun          | t          | 0.00     | Percent                  | 25.00        | Defaul | t Rate     | >          | Update            |
| Date Pai       | H          |          | Remarks                  |              |        |            |            |                   |
| Action         | n 🦳        |          | •                        |              |        |            |            |                   |
| Agent ID       | Status     | Amount I | Rate Date Pair           | d Remarks    | Action | Payment No |            | Delete            |
| SMM            | L          | 0.00     | 25                       |              |        |            |            | View Purnt        |
|                |            |          |                          |              |        |            |            |                   |
|                |            |          |                          |              |        |            |            |                   |
|                |            |          |                          |              |        | 2.00       |            |                   |
| Booking Com    | mission    | 0.       | 00 Agent C               | ommission    |        | 0.00       |            |                   |

2) If NO rate was specified in the PNR, then any rate/amount by Travel Type specified on the Default Rate Tab of the Agents Profile is used.

| eneral | Communications Pay | nent Info | Groups | Marketing | Defa | ult Rates | Attack | nments      |          |
|--------|--------------------|-----------|--------|-----------|------|-----------|--------|-------------|----------|
|        | Travel Type        | Insid     | e Rate | Outside   | Rate | Inside    | Amt    | Outside Amt |          |
|        | Dom. Air           |           | 50.00  |           |      |           |        |             | <u>^</u> |
|        | Hotel              |           | 50.0¢  |           |      |           |        |             |          |
|        | Car                |           |        |           |      |           |        |             | =        |
|        | Ship-Dpst          |           |        |           |      |           |        |             |          |
|        | Ship-Finl          |           |        |           |      |           |        |             |          |
|        | Rail               |           |        |           |      |           |        |             |          |
|        | Insurance          |           |        |           |      |           |        |             |          |
|        | Intl Air           |           |        |           |      |           |        |             |          |
|        | Tour-Dpst          |           |        |           |      |           |        |             |          |
|        | Tour-Finl          |           |        |           |      |           |        |             |          |
|        | Processing Fees    |           |        |           |      |           |        |             |          |
|        | Misc               |           |        |           |      |           |        |             |          |
|        | Cordinators        |           |        |           |      | <b></b>   |        |             | -        |
|        |                    |           |        |           |      |           |        |             |          |

3) If NO rate is specified in the Default Rate Tab of the Agents Profile, then the rate/amount specified globally under **Utilities|Setup|Travel Types** will be used.

| Tra   | avel Type No  | 5      |           |               |              |           |   | Undate   |
|-------|---------------|--------|-----------|---------------|--------------|-----------|---|----------|
|       | Travel Type   | Ship-F | inl       |               |              |           |   | Opdate   |
| Tra   | ivel Category | Cruise |           | •             |              |           |   |          |
|       | Inside Rate   |        |           | Outside Rate  |              |           |   |          |
| Ir    | nside Amount  |        | 0         | utside Amount |              |           |   |          |
| TT No | Travel Type   |        | Category  | Inside Rate   | Outside Rate | Inside An | • | Print    |
| 4     | Ship-Dpst     |        | Cruise    |               |              |           | E | Move Up  |
| 5     | Ship-Finl     |        | Cruise    |               |              |           |   | Move Dow |
| 6     | Rail          |        | Rail      |               |              |           |   |          |
| 7     | Insurance     |        | Insurance |               |              |           | Ŧ |          |
| •     |               |        |           |               |              | •         |   |          |

4) If there are no rates specified in the Default Rate Tab of the Agent Profile or in Utilities Travel Types, then the Inside or Outside Rate specified on the General Tab of the Agent Profile is used.

| eneral Communications Pa | yment Info Groups  | Marketing | Default Rates           | Attachment | s        |     |  |  |
|--------------------------|--------------------|-----------|-------------------------|------------|----------|-----|--|--|
| Profile Nam              | e SMM              |           |                         |            |          | ]   |  |  |
| Last Nam                 | e Meyer            |           | <u>F</u> irst           | Sharon     | MA       | ]   |  |  |
| Contact <u>T</u> itle    |                    |           | Co <u>u</u> rtesy Title | Ms.        | •        | ]   |  |  |
| Salutatio                | n                  |           |                         |            |          |     |  |  |
| Street Address           | 1 1234 Main Street |           |                         |            |          | ]   |  |  |
| Street Address           | 2 Suit 899         |           | Apt/                    | Suite      |          | ]   |  |  |
|                          | City               | State     | Z                       | Zip Code   | Country  |     |  |  |
|                          | Los Angeles        | CA        | ▼ 900                   | 045        |          |     |  |  |
| Payee Nam                | e                  |           |                         |            |          | ]   |  |  |
| Interface [[             | SMM                |           |                         |            |          |     |  |  |
| Inside Rat               | e 25.00            | Outside F | Rate                    | 20.00      | Inactive | )   |  |  |
|                          |                    |           |                         |            |          |     |  |  |
| GL Acct #                | 1                  |           |                         |            |          |     |  |  |
| GL Acct #                | 2                  | G         | i/L Branch              | ▼ G/       | LRate 0. | .00 |  |  |

**Note**: These default tables, both in Utilities and in the Agent Profile, are only used during Interface Processing. When manually entering bookings, the system works if Inside and/or Outside Rates are entered on the Agent Profile General Tab, then those rates are used for whatever booking manually created. To assign a different rate based on Travel Type, change the rate on the Agent Tab of the Booking Screen.

#### Agent can also be entered in a Client Profile:

Enter the name(s) of the agent(s) that will be attached to this profile. Enter the commission percentage that each agent will receive on every invoice issued to this particular client. **Note:** This adds the agent to every invoice interfaced to *Trams Back Office*. This agent is added <u>in addition</u> to any agents assigned during the interface. **This can cause duplicate agent commissions being recorded.** 

|                     | BO Edit Leisure F                        | Profile #502           | Able/K     | enny       |           | -               | -            |         |             | X          |        |   |
|---------------------|------------------------------------------|------------------------|------------|------------|-----------|-----------------|--------------|---------|-------------|------------|--------|---|
|                     | General Commun                           | nications Tra          | avelers    | Payment In | fo Groups | Marketing A     | gents Atta   | chments |             |            |        |   |
|                     | Agent<br>Amount<br>Valid From<br>Remarks |                        |            | Rate<br>To |           | Status<br>Insid | le<br>iide   |         | Ad<br>Upd   | ld<br>late |        |   |
| Utilities/Setup/Glc | Agent 5                                  | Status Ar              | nount      | Rate       | From      | То              | Rema         | ks      | Del         | ete        |        |   |
| <b>100</b>          | ilobal Default                           | s                      |            |            |           |                 |              |         |             |            |        | X |
|                     | General                                  | F                      | Prompt     |            | Tax-f     | Related         | 1            | ClientA | /endor Stat | ement R    | emark  | 5 |
|                     | Interface/Ma                             | ailmerge Pr            | ompt       |            | Fina      | ncial Modeli    | ng           |         | Payment     | Import 0   | ptions |   |
|                     | Default A                                | Area Code<br>ency Code | 310<br>USD |            |           | Default Co      | untry Cod    | e 1     |             |            |        |   |
|                     | Mailmerge                                | e Delimiter            |            |            | Ager      | icy Mailmerg    | ge Identifie | :r      |             |            |        |   |

If only **Read Booking Agent** is checked, the PNR booking agent is the agent captured in the Agent Tab of the Booking. This is the default setting and only captures the *Booking Agent*. If both **Booking Agent** and **Ticketing Agent** boxes are checked, then two agents are captured in the Agent Tab. If they are the same agent, that agent is listed twice in the booking. If they are different agents, each agent is captured. The first agent listed is the *Booking Agent* and second agent is the *Ticketing Agent*. If no boxes are checked, NO AGENTS are captured. ALWAYS have at least one agent type checked.

#### Allow Multiple Agents Per Booking

When checked, multiple agents are interfaced into a booking. When unchecked, only the first agent listed in the interface record is captured. If any agents are assigned to the client's profile, those agents still are added to the booking. Any agents not processed from the record are listed on the Processing Error Log.

## Agent Activity Reports

• Reports/Agent/Activity

| Agent Activity Report | 6.                  |                         |              |
|-----------------------|---------------------|-------------------------|--------------|
| Format                | Summary 👻           | Travel Type             | es [All]     |
| ARC Non-CC            | Issue Dt 👻          | ARC Client              | Status All 🔻 |
| ARC CC                | Issue Dt 👻          | ARC Vendor              | Status All 🔻 |
| Invoice Adjustments   | Issue Dt 👻          |                         |              |
| Supplier Non-CC       | Issue Dt 👻          | Supplier Client         | Status All 👻 |
| Supplier CC           | Issue Dt 👻          | Supplier Vendor         | Status All 👻 |
| Supplier CC No Remit  | Issue Dt 👻          |                         |              |
| Comm Track            | Issue Dt 👻          | Comm Track Vendor       | Status All 👻 |
|                       |                     |                         |              |
| From                  |                     | To                      |              |
| Branch                |                     | Branch Group            | <b>_</b>     |
| Agent Status          | All                 | Agent Recon Status      | All          |
| Agent Action          | [All]               | Preferred Vendor Status | All          |
| Agent Name            |                     | Agent Group             | •            |
| Print Selection (     | Criteria            | Output Format           | Report •     |
| Preview               | Print Printer Setup | Reset Default           | Close        |

The Agent Activity report run with the selection criteria above will match the Booking Activity on the Management Summary Report. It can also be run using Agent Status: Inside or Outside and Agent Action: Is Blank, Booking, or Ticketing

**Note:** When looking at the actual Agent Activity Report, the Fare Productivity Column is the total fare divided by the number of agents on the invoice. The Commission Productivity Column is the total commission divided by the number of agents on the invoice.

|                                                               | ┥┥┝┝ ┋┋┋                                                                                                    |                                                                   |                                                                      | Page 1 c                                                                                                    | of 1                                                                                                    |                                                                                                    |                                                                                                    |                                                                                                    |
|---------------------------------------------------------------|----------------------------------------------------------------------------------------------------|-------------------------------------------------------------------|----------------------------------------------------------------------|----------------------------------------------------------------------------------------------------|----------------------------------------------------------------------------------------------------|----------------------------------------------------------------------------------------------------|----------------------------------------------------------------------------------------------------|----------------------------------------------------------------------------------------------------|
|                                                               |                                                                                                    |                                                                   |                                                                      |                                                                                                    |                                                                                                    |                                                                                                    |                                                                                                    |                                                                                                    |
|                                                               |                                                                                                    |                                                                   |                                                                      |                                                                                                    |                                                                                                    |                                                                                                    |                                                                                                    |                                                                                                    |
|                                                               |                                                                                                    |                                                                   |                                                                      |                                                                                                    |                                                                                                    |                                                                                                    |                                                                                                    |                                                                                                    |
|                                                               |                                                                                                    |                                                                   |                                                                      | Agent Activity                                                                                                    | Report                                                                                                    |                                                                                                    |                                                                                                    |                                                                                                    |
| Trend                                                         | Web The Oters                                                                                                    |                                                                   |                                                                      |                                                                                                    |                                                                                                    |                                                                                                    |                                                                                                    |                                                                                                    |
| 5777                                                          | Vith The Stars<br>V. Century Blvd., Suite 1200                                                                                              |                                                                   |                                                                      |                                                                                                    |                                                                                                    |                                                                                                    |                                                                                                    |                                                                                                    |
| Los Ar                                                        | ngeles, CA 90045                                                                                                    |                                                                   |                                                                      |                                                                                                    |                                                                                                    |                                                                                                    |                                                                                                    |                                                                                                    |
|                                                               |                                                                                                    |                                                                   |                                                                      |                                                                                                    |                                                                                                    |                                                                                                    |                                                                                                    |                                                                                                    |
|                                                               |                                                                                                    |                                                                   |                                                                      |                                                                                                    |                                                                                                    |                                                                                                    |                                                                                                    |                                                                                                    |
|                                                               |                                                                                                    |                                                                   |                                                                      |                                                                                                    |                                                                                                    |                                                                                                    |                                                                                                    |                                                                                                    |
| ID                                                            | Name                                                                                                    | Invoices                                                          | Bookings                                                             | Total Fare                                                                                                    | Commission                                                                                                    | Agent Commission                                                                                                    | Fare Productivity                                                                                                    | Comm Productivity                                                                                                    |
| ID<br>001                                                     | Name<br>Frank Diaz                                                                                                    | Invoices<br>91                                                    | Bookings<br>148                                                      | Total Fare 209,582.00                                                                                                    | Commission<br>23,428.25                                                                                                  | Agent Commission<br>4,735.73                                                                                        | Fare Productivity<br>180,049.00                                                                                                    | Comm Productivity<br>21,123.21                                                                                                  |
| ID<br>001<br>002                                              | Name<br>Frank Diaz<br>Helen Lewis                                                                                                    | Invoices<br>91<br>36                                              | Bookings<br>148<br>62                                                | Total Fare<br>209,582.00<br>73,633.00                                                                                             | Commission<br>23,428.25<br>7,990.43                                                                                      | Agent Commission<br>4,735.73<br>1,485.27                                                                            | Fare Productivity<br>180,049.00<br>59,337.50                                                                                            | Comm Productivity<br>21,123.21<br>6,903.37                                                                                      |
| ID<br>001<br>002<br>003                                       | Name<br>Frank Diaz<br>Helen Lewis<br>Kris Gains                                                                                             | Invoices<br>91<br>36<br>26                                        | Bookings<br>148<br>62<br>37                                          | Total Fare<br>209,582.00<br>73,633.00<br>62,582.00                                                                                | Commission<br>23,428.25<br>7,990.43<br>8,397.13                                                                          | Agent Commission<br>4,735.73<br>1,485.27<br>1,923.20                                                                | Fare Productivity<br>180,049.00<br>59,337.50<br>58,615.00                                                                               | Comm Productivity<br>21,123.21<br>6,903.37<br>8,044.86                                                                          |
| ID<br>001<br>002<br>003<br>DM                                 | Name<br>Frank Diaz<br>Helen Lewis<br>Kris Gains<br>David Mercer                                                                             | Invoices<br>91<br>36<br>26<br>176                                 | Bookings<br>148<br>62<br>37<br>448                                   | Total Fare<br>209,582.00<br>73,633.00<br>62,582.00<br>251,227.00                                                                  | Commission<br>23,428.25<br>7,990.43<br>8,397.13<br>23,367.45                                                             | Agent Commission<br>4,735.73<br>1,485.27<br>1,923.20<br>4,302.02                                                    | Fare Productivity<br>180,049.00<br>59,337.50<br>58,615.00<br>246,314.00                                                                 | Comm Productivity<br>21,123.21<br>6,903.37<br>8,044.86<br>23,001.11                                                             |
| ID<br>001<br>002<br>003<br>DM<br>LBR                          | Name<br>Frank Diaz<br>Helen Lewis<br>Kris Gains<br>David Mercer<br>Lee Rosen                                                                | Invoices<br>91<br>36<br>26<br>176<br>173                          | Bookings<br>148<br>62<br>37<br>448<br>430                            | Total Fare<br>209,582.00<br>73,633.00<br>62,582.00<br>251,227.00<br>270,222.00                                                    | Commission<br>23,428.25<br>7,990.43<br>8,397.13<br>23,367.45<br>24,377.26                                                | Agent Commission<br>4,735.73<br>1,485.27<br>1,923.20<br>4,302.02<br>5,406.47                                        | Fare Productivity<br>180,049.00<br>59,337.50<br>58,615.00<br>246,314.00<br>270,222.00                                                   | Comm Productivity<br>21,123,21<br>6,903,37<br>8,044.86<br>23,001,11<br>24,377,26                                                |
| ID<br>001<br>002<br>003<br>DM<br>LBR<br>PB                    | Name<br>Frank Diaz<br>Helen Lewis<br>Kris Gains<br>David Mercer<br>Lee Rosen<br>PB                                                          | Invoices<br>91<br>36<br>26<br>176<br>173<br>14                    | Bookings<br>148<br>62<br>37<br>448<br>430<br>14                      | Total Fare<br>209,582.00<br>73,633.00<br>62,582.00<br>251,227.00<br>270,222.00<br>390.00                                          | Commission<br>23,428.25<br>7,990.43<br>8,397.13<br>23,367.45<br>24,377.26<br>376.35                                      | Agent Commission<br>4,735.73<br>1,485.27<br>1,923.20<br>4,302.02<br>5,406.47<br>0.00                                | Fare Productivity<br>180,049.00<br>59,337.50<br>58,615.00<br>246,314.00<br>270,222.00<br>390.00                                         | Comm Productivity<br>21,123,21<br>6,903,37<br>8,044,86<br>23,001,11<br>24,377,26<br>376,35                                      |
| ID<br>001<br>003<br>DM<br>LBR<br>PB<br>SL                     | Name<br>Frank Diaz<br>Helen Lewis<br>Kris Gains<br>David Mercer<br>Lee Rosen<br>PB<br>Shirley Sweeney                                       | Invoices<br>91<br>36<br>26<br>176<br>173<br>14<br>28              | Bookings<br>148<br>62<br>37<br>448<br>430<br>14<br>33                | Total Fare<br>209,582.00<br>73,633.00<br>62,582.00<br>251,227.00<br>270,222.00<br>390.00<br>12,096.34                             | Commission<br>23,428.25<br>7,990.43<br>8,397.13<br>23,367.45<br>24,377.26<br>376.35<br>1,110.05                          | Agent Commission<br>4,735.73<br>1,485.27<br>1,923.20<br>4,302.02<br>5,406.47<br>0.00<br>555.02                      | Fare Productivity<br>180,049.00<br>59,337.50<br>58,615.00<br>246,314.00<br>270,222.00<br>390.00<br>12,096.34                            | Comm Productivity<br>21,123.21<br>6,903.37<br>8,044.86<br>23,001.11<br>24,377.26<br>376.35<br>1,110.05                          |
| ID<br>001<br>002<br>003<br>DM<br>LBR<br>PB<br>SL<br>SL<br>SMM | Name<br>Frank Diaz<br>Helen Lewis<br>Kris Gains<br>David Mercer<br>Lee Rosen<br>PB<br>Shirley Sweeney<br>Sharon Meyer                       | Invoices<br>91<br>36<br>26<br>176<br>173<br>14<br>28<br>428       | Bookings<br>148<br>62<br>37<br>448<br>430<br>14<br>33<br>1011        | Total Fare<br>209,582.00<br>73,633.00<br>62,582.00<br>251,227.00<br>270,222.00<br>390.00<br>12,096.34<br>814,606.00               | Commission<br>23,428,25<br>7,990,43<br>8,397,13<br>23,367,45<br>24,377,26<br>376,35<br>1,110,05<br>75,340,08             | Agent Commission<br>4,735.73<br>1,485.27<br>1,923.20<br>4,302.02<br>5,406.47<br>0.00<br>555.02<br>15,304.14         | Fare Productivity<br>180,049.00<br>59,337.50<br>58,615.00<br>246,314.00<br>270,222.00<br>390.00<br>12,096.34<br>773,251.50              | Comm Productivity<br>21,123,21<br>6,903.37<br>8,044,86<br>23,001.11<br>24,377,26<br>376,35<br>1,110.05<br>72,086,68             |
| ID<br>001<br>002<br>003<br>DM<br>LBR<br>PB<br>SL<br>SMM       | Name<br>Frank Diaz<br>Helen Lewis<br>Kris Gains<br>David Mercer<br>Lee Rosen<br>PB<br>Shirley Sweeney<br>Sharon Meyer<br>No Agent Specified | Invoices<br>91<br>36<br>26<br>176<br>173<br>14<br>28<br>428<br>70 | Bookings<br>148<br>62<br>37<br>448<br>430<br>14<br>33<br>1011<br>116 | Total Fare<br>209,582.00<br>73,633.00<br>62,582.00<br>251,227.00<br>270,222.00<br>390.00<br>12,096.34<br>814,606.00<br>550,064.87 | Commission<br>23,428,25<br>7,990,43<br>8,397,13<br>23,367,45<br>24,377,26<br>376,35<br>1,110,05<br>75,340,08<br>5,824,51 | Agent Commission<br>4,735.73<br>1,485.27<br>1,923.20<br>4,302.02<br>5,406.47<br>0.00<br>555.02<br>15,304.14<br>0.00 | Fare Productivity<br>180,049.00<br>59,337.50<br>58,615.00<br>246,314.00<br>270,222.00<br>390.00<br>12,096.34<br>773,251.50<br>59,064.87 | Comm Productivity<br>21,123,21<br>6,903,37<br>8,044,86<br>23,001.11<br>24,377.26<br>376,35<br>1,110.05<br>72,086,68<br>5,824,51 |

| 180 Agent Activity Report |                     |                         |             |
|---------------------------|---------------------|-------------------------|-------------|
| Format                    | Summary -           | Travel Types            | [All]       |
| ARC Non CC                | Issue Dt            | ARC Client St           | atus Open 🔻 |
| ARC CC                    | Exclude 🔹           | ARC Vendor St           | atus All 🔻  |
| Invoice Adjustments       | Exclude 👻           |                         |             |
| Supplier Non-000          | Issue Dt            | Supplier Client St      | atus Open   |
| Supplier CC               | Exclude 🔹           | Supplier Vendor St      | atus All 👻  |
| Supplier CC No Remit      | Exclude 🔹           |                         |             |
| Comm Track                | Exclude 🔹           | Comm Track Vendor St    | atus 📶 🔻    |
| From                      |                     | To T                    |             |
| Branch                    | [AII]               | Branch Group            | •           |
| Agent Status              | All                 | Agent Recon Status      |             |
| Agent Action              | [All]               | Preferred Vendor Status |             |
| Agent Name                |                     | Agent Group             | •           |
| Print Selection (         | Criteria            | Output Format           | leport 👻    |
| Preview                   | Print Printer Setup | Reset Default           | Close       |

This report can be run for all agents or by individual agent name.

| 80 Agent Activity Report | in the second       |                         |               |
|--------------------------|---------------------|-------------------------|---------------|
|                          | ()                  |                         |               |
| Format                   | Summary 🔻           | Travel Type             | es [All]      |
| ARC Non-CC               | Exclude 💌           | ARC Client              | Status All 🔻  |
| ARC CC                   | Exclude 👻           | ARC Vendor              | Status 🗐 🔫    |
| Invoice Adjustments      | Exclude -           |                         |               |
| Supplier Non-CC          | Exclude -           | Supplier Client         | Status 🗐 🔻    |
| Supplier CC              | Issue Dt            | Supplier Vender         | Status Open 🔹 |
| Supplier CC No Remit     | Exclude 👻           |                         |               |
| Comm Track               | Issue Dt            | Comm Track Vendor       | Status Open 🔹 |
| From                     |                     | To                      |               |
| Branch                   | (All)               | Branch Group            | •             |
| Agent Status             | All                 | Agent Recon Status      | All           |
| Agent Action             | [All]               | Preferred Vendor Status | All 🔻         |
| Agent Name               | )                   | Agent Group             | -             |
| Print Selection          | Criteria            | Output Format           | Report        |
| Preview                  | Print Printer Setup | Reset Default           | Close         |

• Unpaid Commission by Agent

The above selection criteria will run a report of unpaid (by the Vendor) commissions for all agents or by individual agent name.

#### • Reports/Agent/Statement

| 180 Agent Statement       |                        |                         |           | ×              |
|---------------------------|------------------------|-------------------------|-----------|----------------|
|                           |                        |                         |           |                |
| Agent Name                |                        | Agent Group             |           | •              |
| Format                    | Detail 🗸               | ] Travel Types          | [AII]     | •              |
| ARC Non-CC                | Client Pymt Date 🔹     | ARC Client              | t Status  | 4.II           |
| ARC CC                    | Issue Dt 🗸             | ARC Vendor              | Status    | 4.II ~         |
| Invoice Adjustments       | Issue Dt 🗸 🗸           | ]                       |           |                |
| Supplier Non-CC           | Client Pymt Date 🔹     | Supplier Client         | t Status  | All -          |
| Supplier CC               | Vendor Pymt Date 🔻     | ] Supplier Vendor       | Status    | 4.II ~         |
| Supplier CC No Remit      | Client Pymt Date 🔹     | ]                       |           |                |
| Comm Track                | Vendor Pymt Date 🔻     | Comm Track Vendor       | Status    | All -          |
| _                         |                        |                         |           |                |
| From                      |                        | To                      |           |                |
| Branch                    | [All]                  | Branch Group            |           | -              |
| Agent Status              | All 🔻                  | Agent Recon Status      | All       | ▼              |
| Include Agent Adjustments | Yes 🔻                  | Preferred Vendor Status | All       | -              |
| Depart Date From          |                        | Depart Date To          | •         |                |
| Header/Footer             | Default Statement Head | der/Fo 👻 Agent Action   | [All]     |                |
| Print Selection Criteria  | 🔲 Include Pro          | file Remarks 🛛 💟 Inclu  | ude Trave | I Type Summary |
| Preview                   | Print Printer Se       | tup Reset Default       | Close     | ,              |

The above selection criteria will run a detailed report of all open (unpaid to agent) Bookings where the agency has been paid by the client and has received the commissions from the vendors.

The report can be modified by changing the Agent Status, Preferred Vendor Status, Depart dates and Agent Action.

The Agent Statement can be run for a Group of Agents or for Individual agents. Be sure to Default the selection criteria so that the Agent Statement uses the same criteria every time. Print a copy of the selection criteria and place in each Agent's folder as a backup.

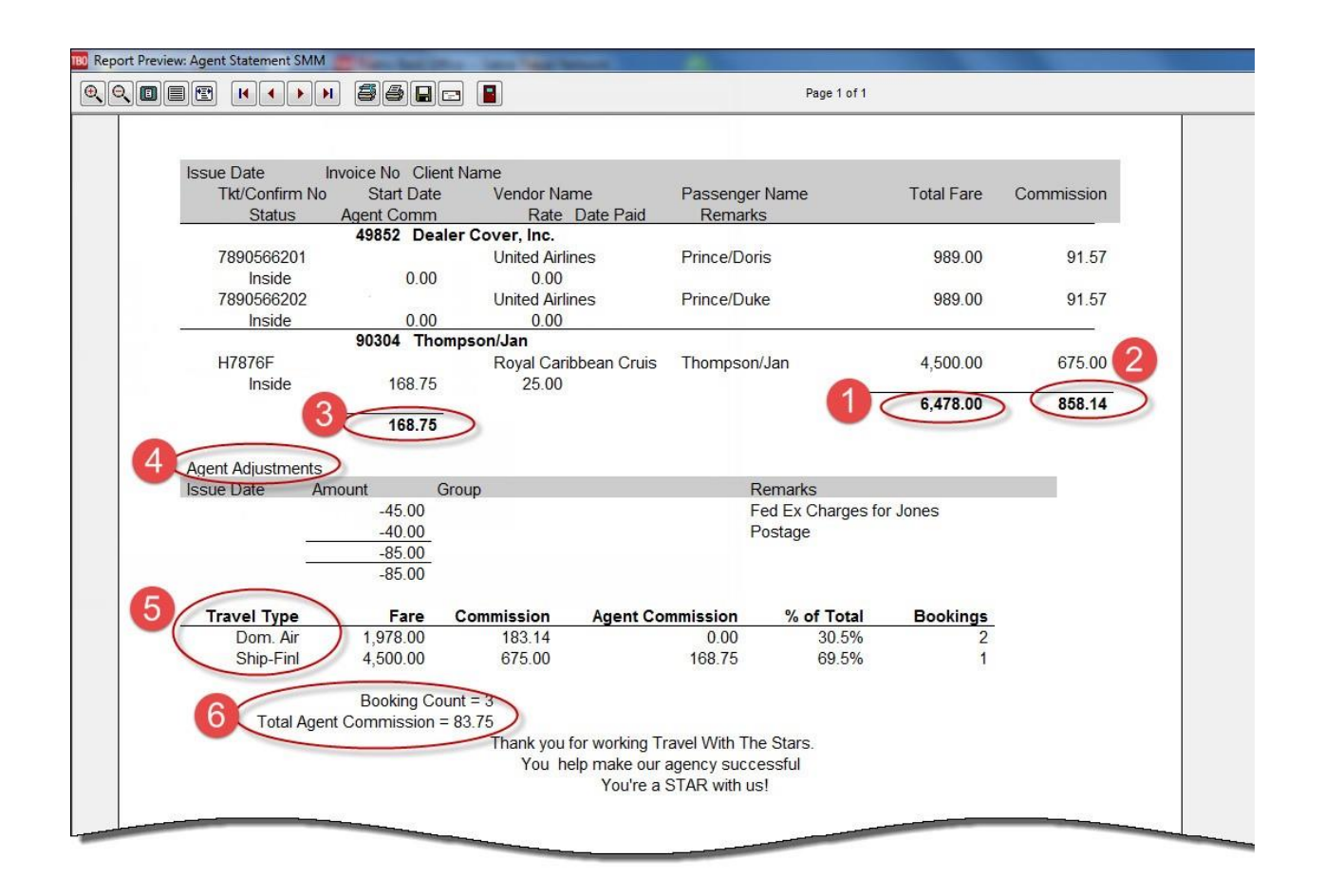

- 1. Total Sales generated by agent for agency.
- 2. Total agency commission received.
- 3. Agent commission amount.
- 4. Agent Adjustments: added under Adjustment Menu.
- 5. Travel Type Summary.
- 6. Total Commission due to Agent.

• Payments/Reconciliation/Agent Reconciliation

| 1B0 Tran | ns Back C | Office Sabre Travel N             | etwork      | ration in succession                             |                  |           |      |                                 |
|----------|-----------|-----------------------------------|-------------|--------------------------------------------------|------------------|-----------|------|---------------------------------|
| File I   | nvoices   | Payments Adjustme<br>Query        | nt Profiles | General-Ledger Interface                         | : Reports Utilit | es Window | Help |                                 |
| 8        | ab        | Received<br>Made                  |             |                                                  |                  |           |      |                                 |
|          |           | Deposit<br>Withdrawal<br>Transfer |             |                                                  |                  |           |      | Trams Back Office               |
|          |           | Reconciliation<br>Create Payable  | •           | Bank Reconciliation<br>CC Merchant Reconciliatio | 'n               |           |      | part of the sabre red portfolio |
|          |           | ARC Settlement<br>Payroll Import  | •           | Agent Reconciliation                             |                  |           |      |                                 |
|          |           | Import                            |             |                                                  |                  |           |      |                                 |
|          |           |                                   |             |                                                  |                  |           |      |                                 |
|          |           |                                   |             |                                                  |                  |           |      |                                 |

Enter the same criteria used for the Agent Statement to Query the open bookings.

| Agent Reconciliation General Advanced                                | Agent Reconciliation                                                                                                    |
|----------------------------------------------------------------------|----------------------------------------------------------------------------------------------------|
| Agert Agert Date From From From From From From From From             | Ouey       ARC NonCC Issue Dt       ARC Clerk Status       All          Columna       Invoice Adjustmentik Issue Dt       ARC Vendor Status       All        Columna         Default       Suppler NonCC Clerk Pynt Date       Suppler Clerk Status       All        Columna         Suppler CN No CC Clerk Pynt Date       Suppler Clerk Status       All         Columna         Suppler CN No Renk Clerk Pynt Date       Suppler Vendor Status       All                                                                                    < |
| OK Cancel Apply Iter Agent Payment<br>Continue entering Agent Reconc | ciliations OK Cancel Apply Enter Agent Pagement Colline entering Agent Reconciliations                                                                                                    |

The Selection Criteria can be defaulted to match the Agent Statement defaults.

|            | vanced         |            |                   |                 |              |               | Queru         |
|------------|----------------|------------|-------------------|-----------------|--------------|---------------|---------------|
|            | Agent          | <u>SMM</u> |                   | Payment Date    |              |               | Beest         |
| ls         | sue Date From  |            |                   | То              |              |               | heset         |
| Dep        | oart Date From |            |                   | To              |              |               | Columns       |
|            |                | ſΔIII      |                   | Branches [All]  |              |               | Default       |
| Destand    | Vandas Chabus  |            |                   | A see Cours     | []           |               |               |
| Freiened   | vendor Status  | All        |                   | Agent Group     | Agent Group  |               |               |
|            | Agent Status   | All        | •                 | Agent Action    | [All]        |               |               |
| Agent      | Recon Status   | All        | -                 |                 |              |               |               |
| 🔽 Inclu    | ide Agent Adju | stments    |                   |                 | Print Select | tion Criteria |               |
| ssue Date  | Invoice No     | Branch     | Ticket/Confirm No | Passenger Nar   | ne Client N  | ame Vendor M  | Toggle        |
| ssue Date  | 90303          | Dianch     | F987165           | Browning/Bog    | er Brownin   | a Boual Ca    |               |
|            | 90333          | 0          |                   | Dawson/Ed       | Dawson       | /Ed Princess  |               |
|            | 90333          | 0          |                   | Dawson/Linda    | Dawson       | /Ed Princess  | Liear All     |
|            | 90304          | 0          | H7876F            | Thompson/Jan    | Thomps       | o Royal Ca 🗧  | Refresh       |
|            | 90348          | 0          | 2789272175        | DOW CHEMIC      | DOW C        | H Americar    |               |
|            | 90348          | 0          | 2789272180        | DOW CHEMIC      | DOW C        | H Processi    | Edit          |
|            | 90347          | 0          | 2789272173        | Clinton Constru | Clinton (    | Co Americar   | Print         |
|            | 90347          | 0          | 2789272174        | Clinton Constru | Clinton (    | Co Processi   | Global Modify |
|            | m              |            |                   |                 |              | +             |               |
| tal Commis | sion Total     | Agent Co   | mmission Clear    | d Amount        | Uncleared Ar | mount         |               |
| 1,2        | 23.01          | <          | 220.75            | 220.75          | >            | 0.00          |               |

#### • Enter Agent Payment

| Amount          | 220.              | 75           |                | Bema | rks                    |  |
|-----------------|-------------------|--------------|----------------|------|------------------------|--|
| Payment Type    | Made              | •            | Payment Date   |      |                        |  |
| Bank Acct       | 1 Wells Fargo - o | checking 🔹   |                |      |                        |  |
| Bra <u>n</u> ch |                   | • Invo       | bice Reference |      |                        |  |
| Payment Method  | Check •           | CK/CC/Ach No | 918517         | •    | Payment Group          |  |
| Profile Type    | Agent             |              |                |      |                        |  |
|                 | Ageix             | * Name       | SMM            |      | Name On Check Pay Code |  |
|                 | /rgeni            | * Name       | SMM            |      | Name On Check Pay Code |  |
|                 | (Aligon it        | * Name       | SMM            |      | Name On Check Pay Code |  |

#### ○ Journal Entry

| Jo               | urnal Entry Number 364                      |        |              | -             |            |                |              | _         |
|------------------|---------------------------------------------|--------|--------------|---------------|------------|----------------|--------------|-----------|
| Activit          | y Date                                      |        |              | Code          |            | Group          |              | -         |
| <u>B</u> e       | emarks <sup>1</sup> :SMM                    |        |              |               |            |                |              | -         |
| .ccount <u>I</u> | <u>N</u> ame & Number                       |        |              |               | -          | De <u>b</u> it | Credit       | Add       |
| lemar <u>k</u> s |                                             |        |              |               |            |                | Detail Group | Update    |
|                  |                                             |        |              |               |            |                | •            | 1         |
| cct No           | Acct Name                                   | Branch | Debit Amount | Credit Amount | Remarks    | Group          |              | Delete    |
| 000<br>010       | Wells Fargo - Checking<br>Agent Commissions | 0      | 220.75       | 220.75        |            |                |              | Invert    |
|                  |                                             |        |              |               |            |                |              | Move Up   |
|                  |                                             |        |              |               |            |                |              | Move Down |
|                  |                                             |        |              |               |            |                |              |           |
|                  |                                             |        |              |               |            |                |              |           |
|                  |                                             |        |              |               |            |                |              |           |
|                  |                                             |        |              |               |            |                |              |           |
|                  |                                             |        |              |               |            |                |              |           |
|                  |                                             |        |              |               |            |                |              | _         |
|                  |                                             |        |              | De            | ebit Total |                | 220.75       |           |
|                  |                                             |        |              | Cre           | edit Total |                | 220.7        | 5         |

Once the Payment Made is entered the Date Paid field on the Agent Tab of each booking is stamped with the date of the check.

Client Balance sorted by agent Vendor Balance sorted by agent

#### Report Generator Reports: Report Generator reports are customizable.

|           | Select Report                                                             | a prime tar                                                                                                    |            |
|-----------|---------------------------------------------------------------------------|----------------------------------------------------------------------------------------------------|------------|
| 1         | Path C:                                                                   | Users\Public\Documents\TRAMS\Reports\                                                                                                    | Show Files |
|           | Report Name                                                               | Description                                                                                                    |            |
| E-<br>Pas | AG_AS.RPT<br>AG_CL_AS.RPT<br>AG_DD_AS.RPT<br>AG_DP_AS.RPT<br>AG_PAY_D.RPT | Agent Activity Summary<br>Agent Activity By Client<br>Agent Activity By Departure Date<br>Agent Activity By Departure Point<br>Agent Final Payment |            |
|           | AG_TT_AS.RPT<br>AG_VN_AS.RPT<br>AIR_COM.RPT                               | Agent Activity By Travel Type<br>Agent Activity By Vendor<br>Airline Commission Report                                                             |            |
| v         |                                                                           |                                                                                                    |            |

### • Trams Crystal Reports

# Download the free Crystal Report Viewer from the website. Review TCR Library of reports

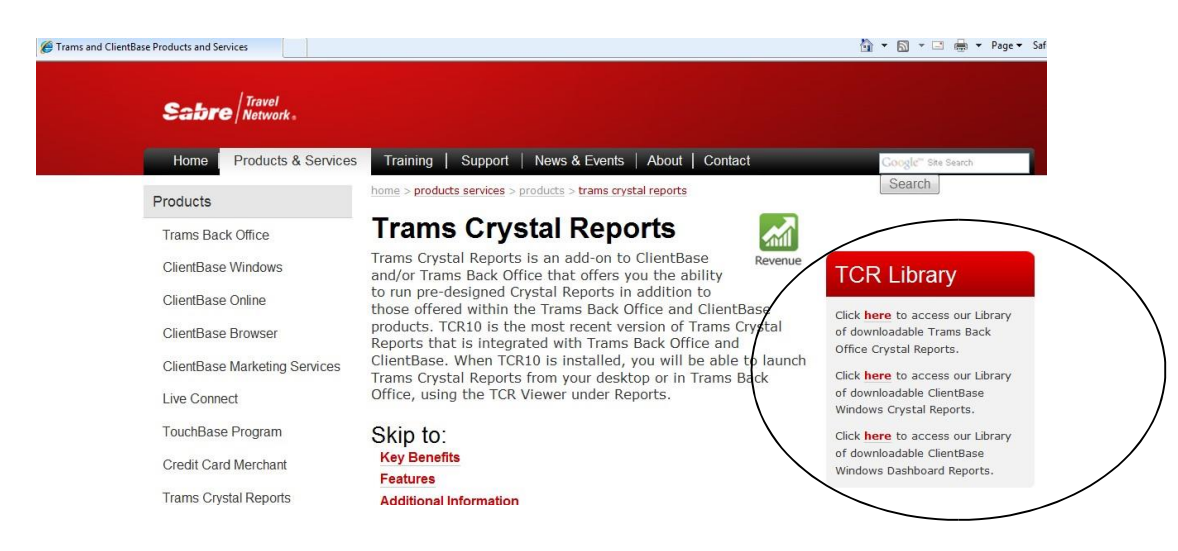

### **TBO Agent Setup: Trams Crystal Reports**

View sample of report to preview.

| Click HERE to download TBO Cross Reference Report w/N | lame of Report/file | name     |
|-------------------------------------------------------|---------------------|----------|
|                                                       |                     |          |
|                                                       |                     |          |
| TBO Agency Management Re                              | ports               |          |
| TBO: Airline Reports (City Pair & Market<br>Share)    |                     |          |
| TBO: Agent Reports                                    |                     |          |
| TBO: Sales & Revenue Reports                          |                     |          |
| TBO: Client Reports                                   |                     |          |
| TBO: Vendor Reports                                   |                     |          |
| TBO: Payment Reports                                  |                     |          |
| TBO: Financial Reports                                |                     |          |
| TBO: Tax Reports                                      |                     |          |
| TBO: Management Reports                               |                     |          |
| TBO Agency Customer Rep                               | orts                |          |
| TBO: Client Reports                                   |                     |          |
| TBO: Payment Reports                                  |                     |          |
| TBO Management Reports                                |                     |          |
| TBO Dashboard Reports                                 |                     |          |
| TBO Dashboard<br>Report Description                   | View Sample         | Download |